# Garantiekarten-Prozess

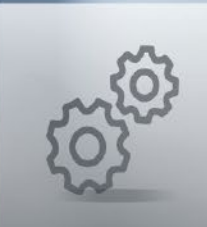

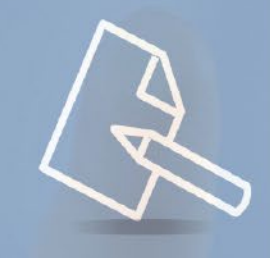

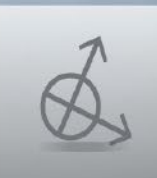

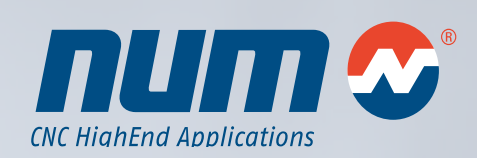

www.num.com

# Garantiekarten-Prozess

Diese Anleitung erklärt wie eine Garantiekarte für ein Flexium / Flexium<sup>+</sup> System ausgefüllt werden muss. Wird die Garantiekarte bis spätestens 1 Monat nach Inbetriebnahme des Systems ausgefüllt zurückgesandt, erweitert sich die Garantie um 12 Monate auf total 24 Monate für den Endkunden.

Mit dieser Garantieregelung kann NUM effektiver sicherstellen, dass Ersatzteile kundennah gelagert und mögliche Maschinenausfallzeiten beim Endkunden reduziert werden.

#### Allgemein

Um den Garantiekarten-Prozess für ein Flexium / Flexium<sup>+</sup> System (http://num.com/de/support/garantiekarte) abzuschliessen, ist ein Hochladen der Geräteliste (stocklist.xsk) erforderlich.

Die folgende Anleitung beschreibt Schritt für Schritt das Vorgehen für die Erzeugung der Geräteliste und dessen Hochladen.

#### Geräteliste Erzeugen

1. Start Ansicht

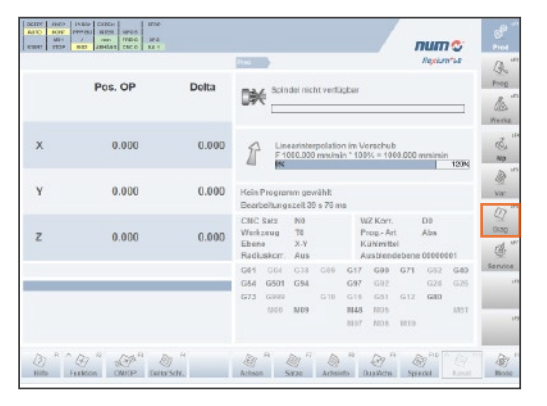

sF6 (Diag) drücken um in das Diagnostikmenu zu gelangen

2. Diagnostik Menu

|                    |            | Loss. Hilling |  | 13     |
|--------------------|------------|---------------|--|--------|
| leidung            | en, CNC: 0 |               |  | Prog   |
| Achtung            |            |               |  | 63     |
| Тур                | Hife       | Meldung       |  | đ.     |
| RTS                |            |               |  | Np     |
| Fehler<br>Antrieb  |            |               |  |        |
| Warnung<br>Antrieb |            |               |  | War    |
| CNC                |            |               |  | 2      |
| SPS                |            |               |  | 9.42   |
| SysWR              |            |               |  | 3      |
| Boot               |            |               |  | dervie |
| COMM               |            |               |  |        |
| MMI                |            |               |  |        |
| Anw.               |            |               |  | _      |
|                    |            |               |  |        |

F6 (NCCfg) drücken um in das Konfigurationsmenu zu gelangen

#### 3. CNC Konfigurationsmenu

|                                                                                                    |                                                                                                    | Diag 900                                                                                                    | h )                                                                                                    | Nectors's. |
|----------------------------------------------------------------------------------------------------|----------------------------------------------------------------------------------------------------|----------------------------------------------------------------------------------------------------|----------------------------------------------------------------------------------------------------|------------|
| CNC Konfigurat                                                                                                    | tion                                                                                                    | DISC NT+ Kon                                                                                                    | figuration                                                                                                    |            |
| No Salam Byelam:<br>DNC Salam<br>Edirian unmarc:<br>DNC Salamani<br>DNC Book Varsian:<br>DNC Book Varsian:<br>DNC Devok Varsian:<br>DNC Devok Varsian:<br>DNC Devok Varsian:<br>DNC Devok Varsian:<br>Resolution RTS:<br>Houlum RTS Admossi<br>Dataseti Resolution RTS:<br>Baheokler (Flaskan RTS<br>Baheokler, Flaskan RTS<br>Baheokler, Plaskan RTS<br>Baheokler, Plaskan RTS<br>Baheokler, Plaskan RTS | 4,5,20,0<br>Flacture EB<br>255546,00<br>4,3,20,0<br>6<br>2,2,1,0<br>1,1,0,0<br>4,3,20,0<br>4,3,20,0<br>F3,786,00,0<br>F3,786,00,0<br>F3,786,00,0<br>F3,786,00,0<br>AMP<br>Isocalhost<br>10217 | DECNI+ Dave C<br>Achse<br>Karal<br>DISC HT+Ring<br>Schwarrestion Bock<br>Code Prograssive sill<br>Schwarrestion<br>Rotellang<br>Hardware<br>Kontrolitaths<br>Schwarrestion<br>Schwarrestion<br>Schwarestion<br>Schwarrestion<br>Schwarestion<br>Schwarrestion<br>Schwarrestion<br>Sch | X 1 1 3 444<br>X 1<br>1<br>2 3<br>2 3<br>4 3 5 606<br>4 3 5 606<br>5 606<br>1<br>1<br>3 7 0 607 6 YY 4 ALL 00 | ,          |

F8 (Geräte) drücken um die Geräteliste anzuzeigen

4. Geräteliste

| SEEPC OHC 2 19580 D3RDH STOP   AGIC POF PP753 BIES1 BFCB arts   MH J mm PRGB arts arts   KDMT ITTSP ABD ABHLAS CKCO bK.1                                                                                                    |                                          | num 💝                 | Prod          |
|----------------------------------------------------------------------------------------------------|------------------------------------------|-----------------------|---------------|
|                                                                                                    | Diag MCCHy Second                        | Registeritat          | 12 "          |
| Geräteliste                                                                                                    |                                          |                       | Prog          |
| Target PC System                                                                                                    |                                          |                       | de .          |
| Hardware                                                                                                    |                                          |                       | 3."           |
| Vandar:                                                                                                    | NUM                                      |                       | No.           |
| ProductName:                                                                                                    | Fa182i-T8 P2 HD RTC_                     |                       |               |
| BeriaBiumber:                                                                                                    | 612042002                                |                       | 10            |
| Part Number:                                                                                                    | FXPC141RH2HDR09                          |                       | War           |
|                                                                                                    |                                          |                       | 20            |
| GPU Yendor:                                                                                                    | Genuineintei                             |                       | 142           |
| DPU Type:                                                                                                    | Intel(R) Core(TN) IS CPU N 500 (2 2400Hz |                       | Dig           |
|                                                                                                    |                                          |                       | B             |
| Bios Vendor:                                                                                                    | American Megainenda Inc.                 |                       | Service       |
| Bios Version:                                                                                                    | 4.6.3                                    |                       |               |
| Bics Release Date:                                                                                                    | 10/08/2010                               |                       |               |
|                                                                                                    |                                          |                       |               |
| BaseBoard Vendor:                                                                                                    | ADVANTECH                                |                       | 10            |
|                                                                                                    |                                          |                       |               |
| D Control Control Cont | C la seter                               | CopyEngl Kanal Zarock | (iii)<br>Mode |

F5 (Speichern unter) drücken um die Geräteliste zu speichern

#### 5. Geräteliste

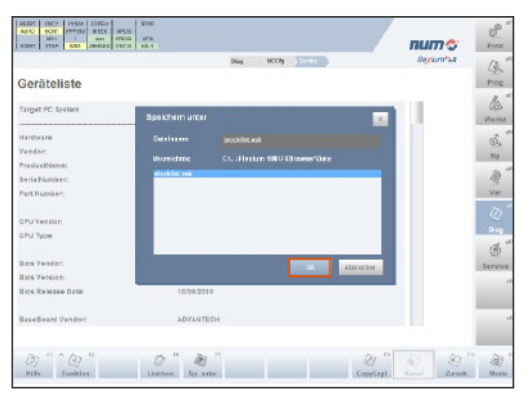

OK drücken um die Geräteliste zu speichern

# 6. Geräteliste

|                      | Diag MCCHy Server                                                 | Negicinta | 13    |
|----------------------|-------------------------------------------------------------------|-----------|-------|
| eräteliste           |                                                                   |           | Prog  |
| inget PC System      |                                                                   |           | de la |
|                      |                                                                   |           |       |
| aroware              | NUM                                                               |           | Ø,    |
| u du ctName:         | F\$182-78 P2 HD RT C                                              |           | Np    |
| eria@kathber:        | 612042002                                                         |           | 1     |
| ert Kumber:          | PXPC141RH1HDR00                                                   |           | Var   |
|                      |                                                                   |           |       |
| ru seloor;<br>Ni Now | (venumente)<br>Intel®: Core/BNUS CPU M 525 (0 2.400Hz             |           | 0.4   |
| o the                | instance on all set to be on all the set of the set of the second |           | 调     |
| os Vendor:           | American Megamende Inc.                                           |           | ervit |
| ios Version:         | 4.6.3                                                             |           |       |
| ics Resease Date:    | 10/08/2010                                                        |           |       |
| sselboard Vendor:    | ADVANTECH                                                         |           |       |

F9 (Copy Expl.) drücken um den Copy Explorer zu öffnen

## 7. Copy Explorer

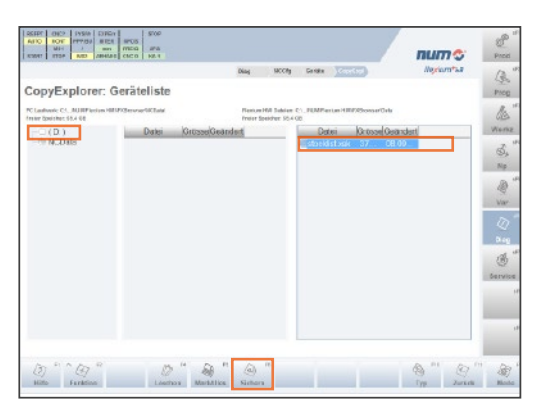

Der NC Data Ordner auf der linken Seite muss selektiert sein. Selektion der Datei "stocklist.xsk" in der rechten Spalte und F6 (Backup) drücken. Die Geräteliste wird nun unter folgedem Pfad gespeichert: C:\Users\Public\Documents\NUM\Flexium HMI\FXBrowser\NCData

- 8. USB Massespeicher einfügen
- Windows Explorer öffnen um die Geräteliste vom Ordner NC Data (C:\Users\Public\Documents\NUM\Flexium HMI\FX Browser\NCData) auf den USB Massespeicher zu kopieren (drag & drop).
- 10. Gerätemanager benutzen um den USB Massespeicher sicher zu entfernen.

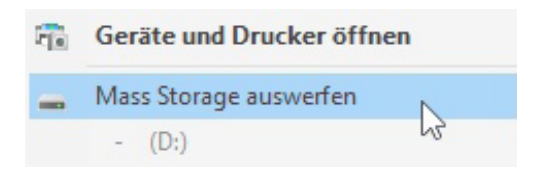

11. USB Massespeicher entfernen und sF1 drücken um wieder auf die Produktionsansicht zu gelangen.

### Hochladen der Geräteliste

- Internet Browser öffnen und zu www.num.com gehen. Im oberen Menu (links) den Link "Garantiekarte" auswählen.
- Ausfüllen der geforderten Feldinformationen bezüglich Maschinenhersteller, Maschine, Endkunde, System, Systemkonfiguration und Drittanbieterausrüstung. Alle Felder, die mit einem Stern (\*) gekennzeichnet sind, müssen zwingend ausgefüllt werden.
- Hochladen der Geräteliste (stocklist.xsk) vom USB Massespeicher. Das Hochladen der Geräteliste ist ebenfalls zwingend erforderlich.

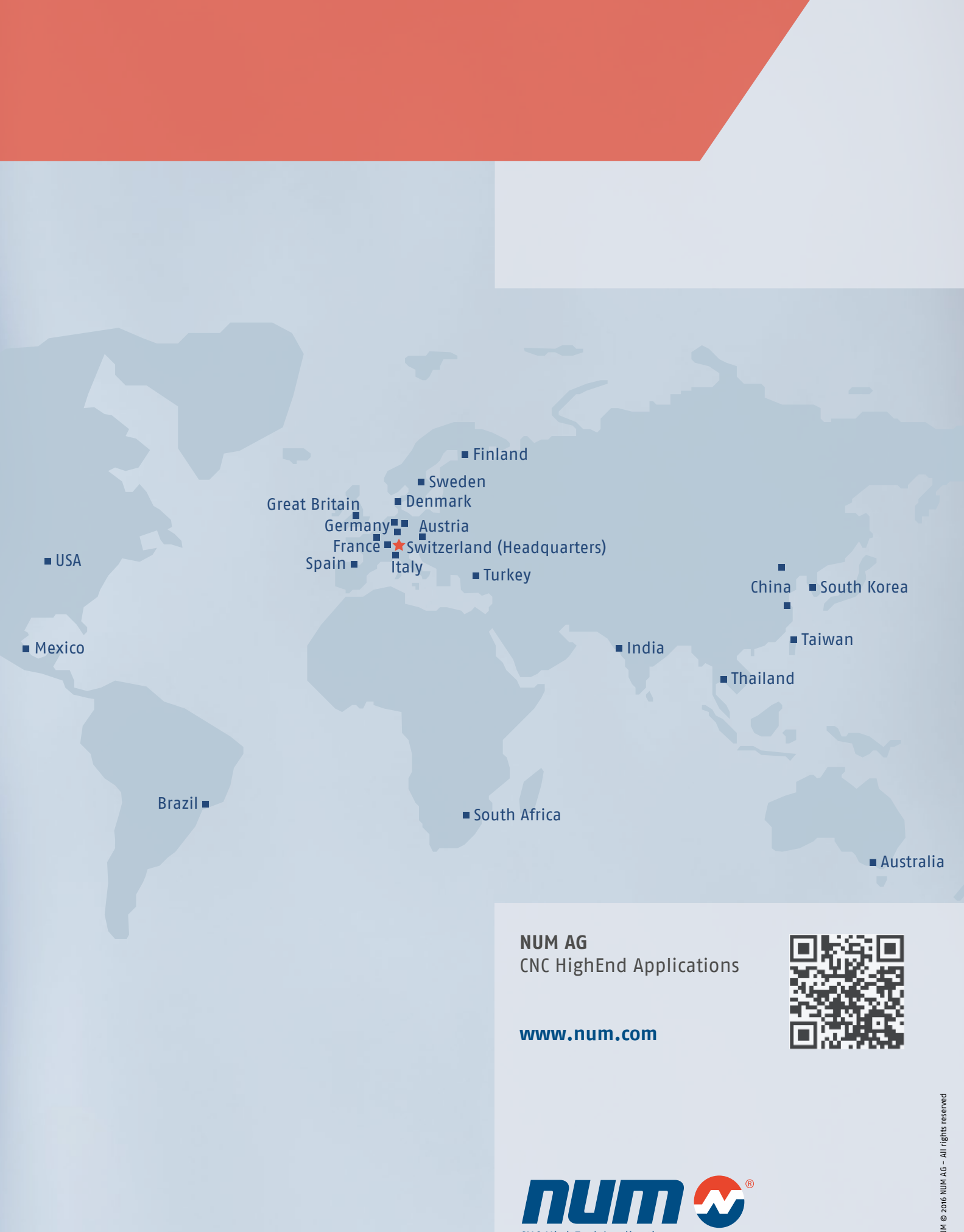

CNC HighEnd Applications

NUM © 2016 NUM AG - All rights reserved